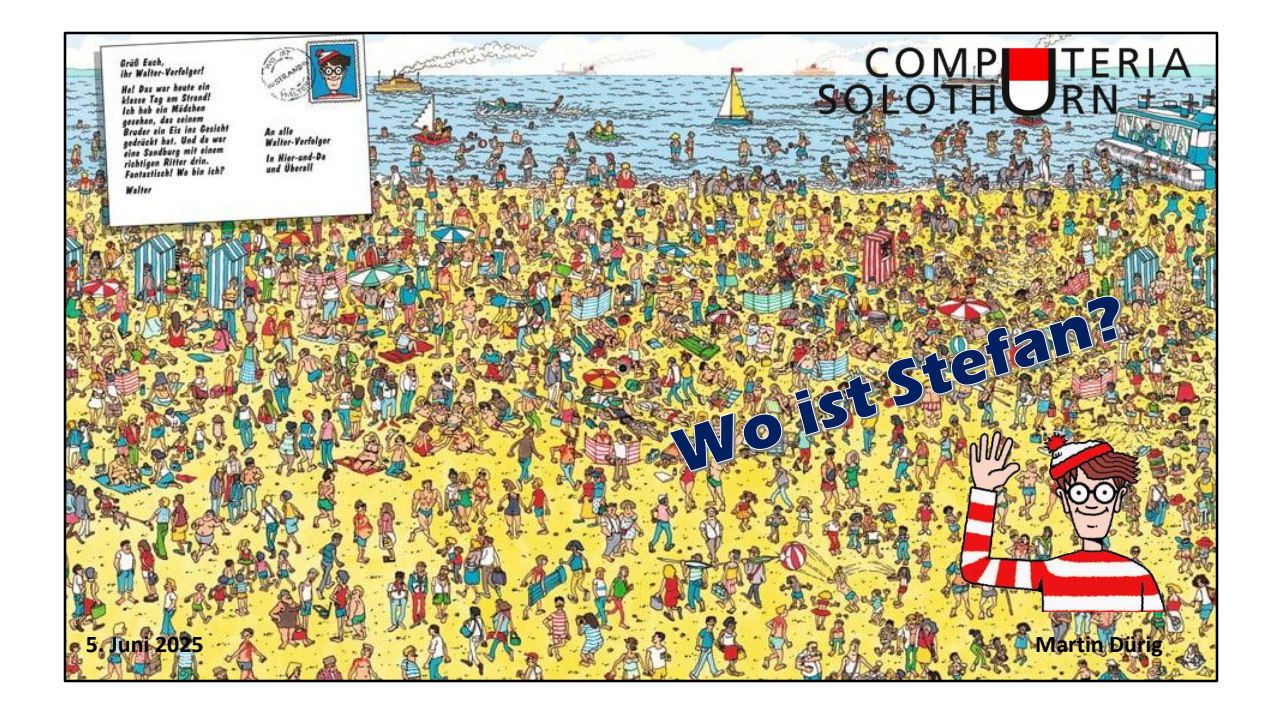

Stefan ist an der Computeria nicht dabei. Er ist unterwegs mit Frau und Velos irgendwo in Europa. Aber wo ist er genau?

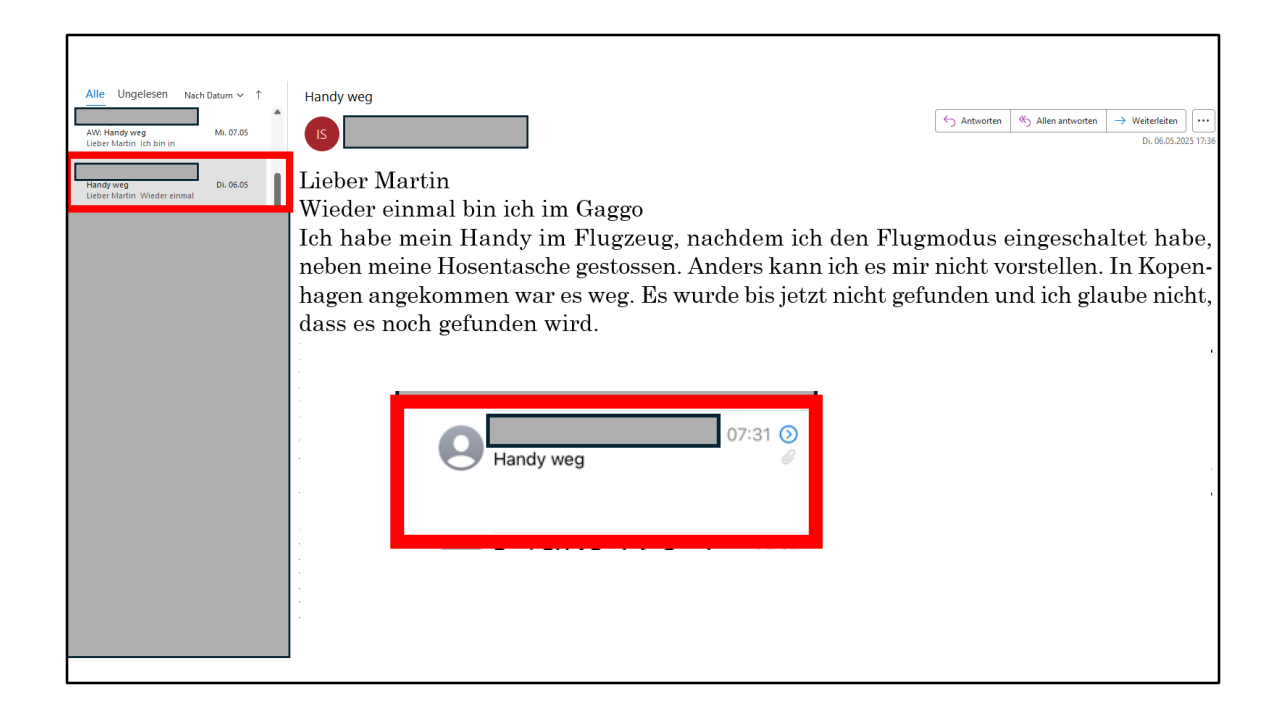

Kürzlich habe ich dies Meldung per Mail erhalten.

Dumm gelaufen und sehr ärgerlich! Kann aber jedem von uns passieren.

Handy im Flugzeug geblieben.

Etwas absolut Ärgerliches, erst noch im Ausland und in einem Land, dessen Sprache ich nicht kann.

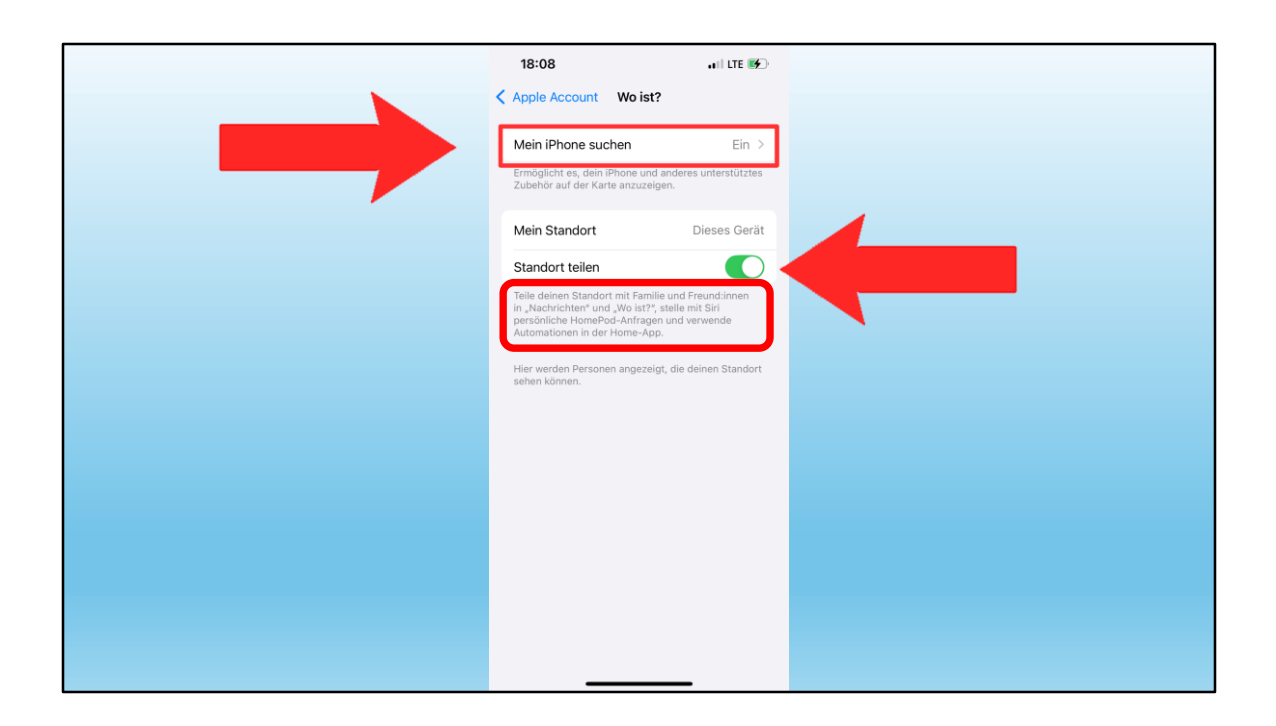

Hier kann eine Funktion des Betriebssystems seeeeeeeeeehr hilfreich sein.

... unter der Bedingung, dass ich sie aktiviert habe.

Bitte auch die anderen Hinweise beachten und genau lesen!

Wir werden nicht alle vergesslicher (ich schon…), aber es könnte hilfreich sein, wenn jemand anders auch mein Handy orten könnte.

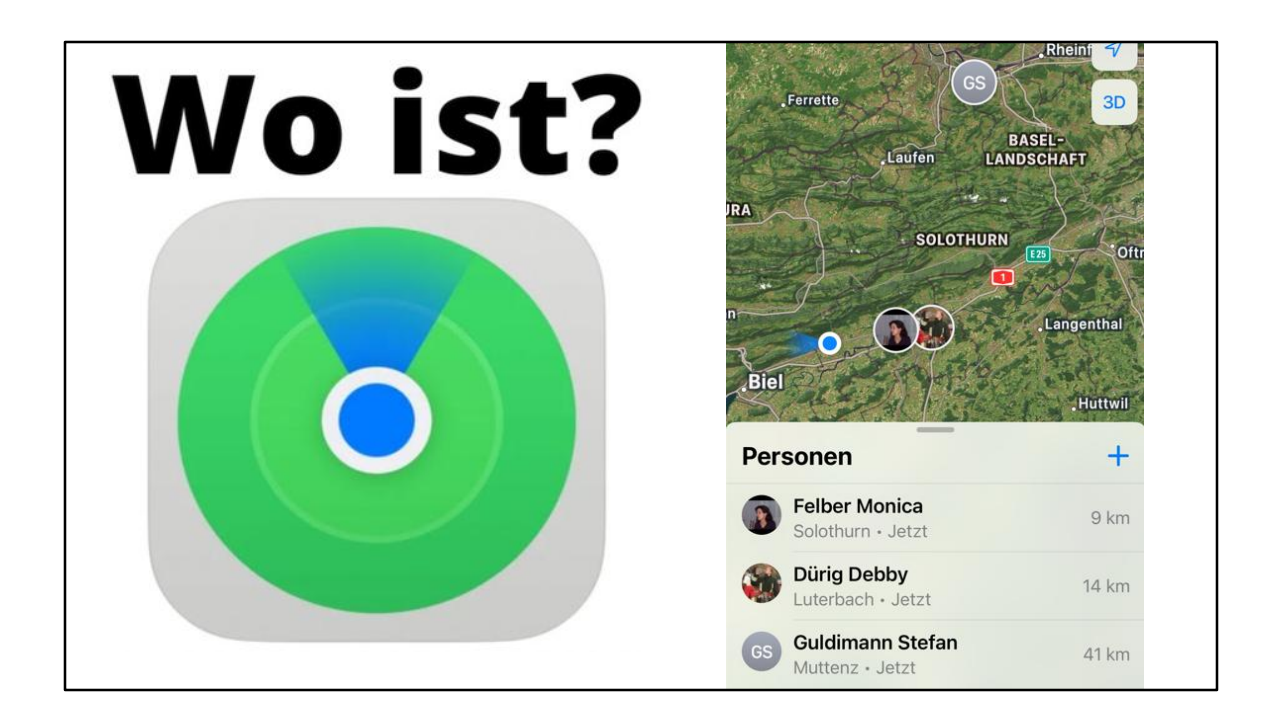

Es gibt eine geniale App für Apple-Geräte, die ich hier genauer vorstellen möchte.

Richtig: "für Apple-Geräte"! Und hier bin ich ein riesiger Fan von Apple!

Für Android gibt es andere, die aber leider nicht derart perfekte!

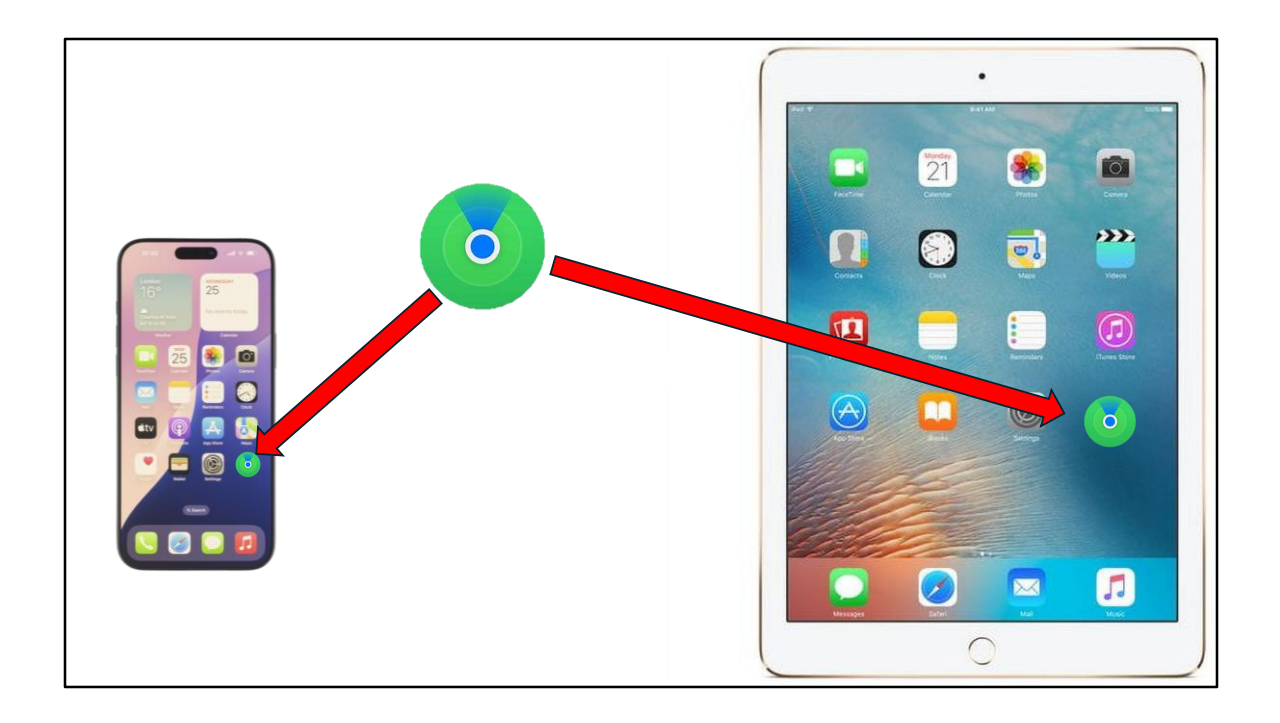

Wer Iphone und Ipad besitzt, kann die Funktion auf beiden Geräten aktivieren. Und sollte das auch tun!

Es gibt 4 Kategorien von Ortungsmöglichkeiten:

- 1. Personen
- 2. Geräte
- 3. Objekte
- 4. ich

# 1. Personen suchen

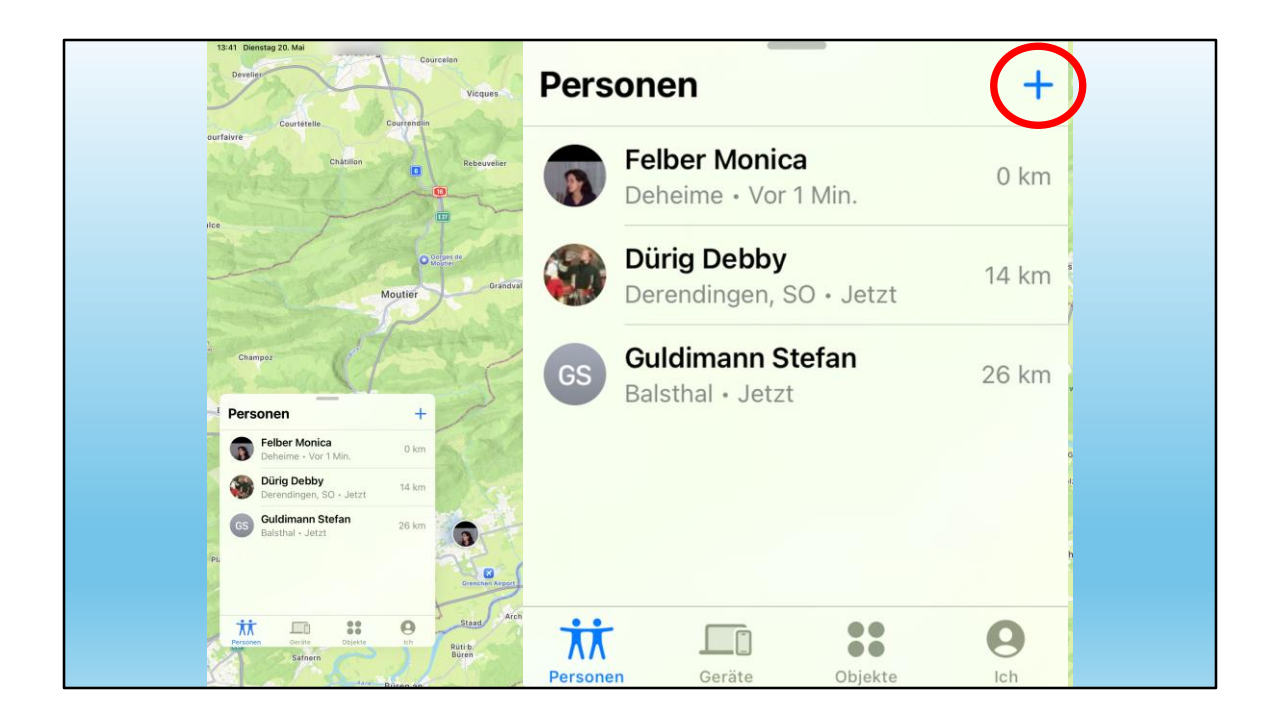

Meine Personen werden auf einer Karte eingezeichnet.

Mit + kann ich eine Person einladen. Sie kann dann selber entscheiden, ob sie das möchte oder nicht.

Ich finde dies eine perfekte Möglichkeit! <mark>Mit meiner Frau</mark>habe ich keine Geheimnisse, die Ortung kann aber u.U. nützlich sein.

Mit meiner Tochter bin ich häufig auf den Skiern unterwegs. ... auch ich habe schon mal eine Abzweigung verpasst!

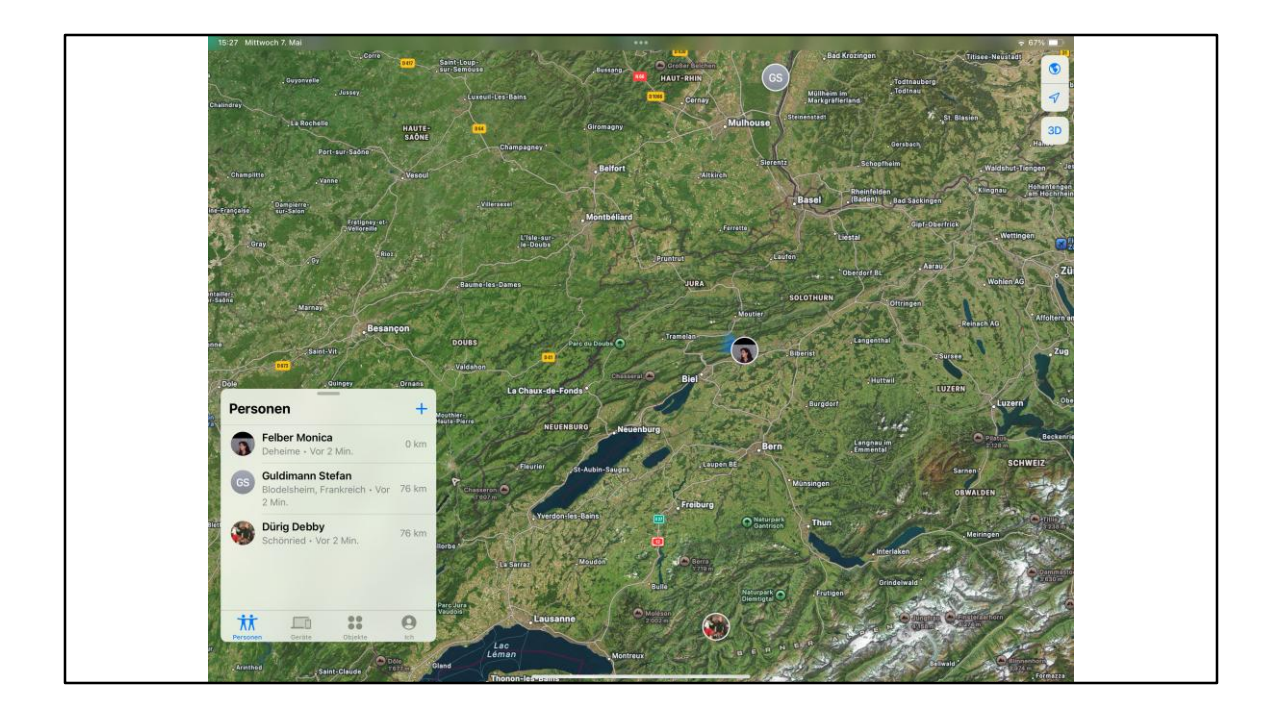

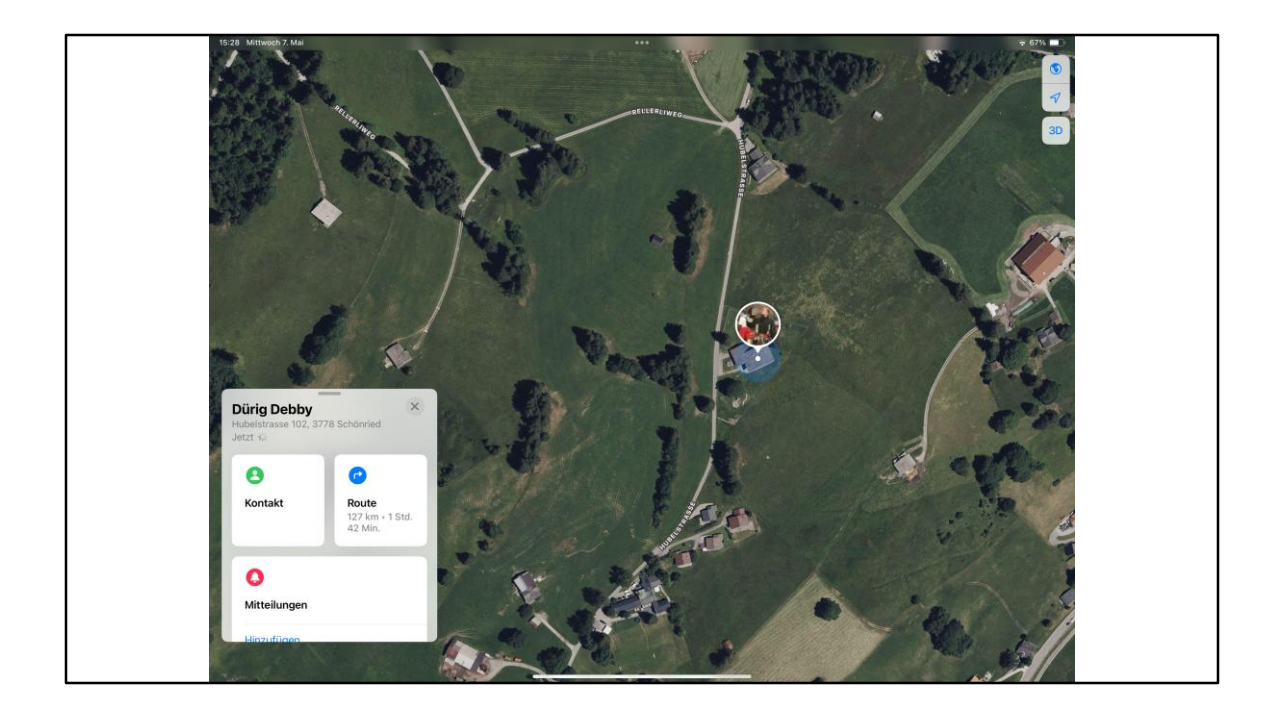

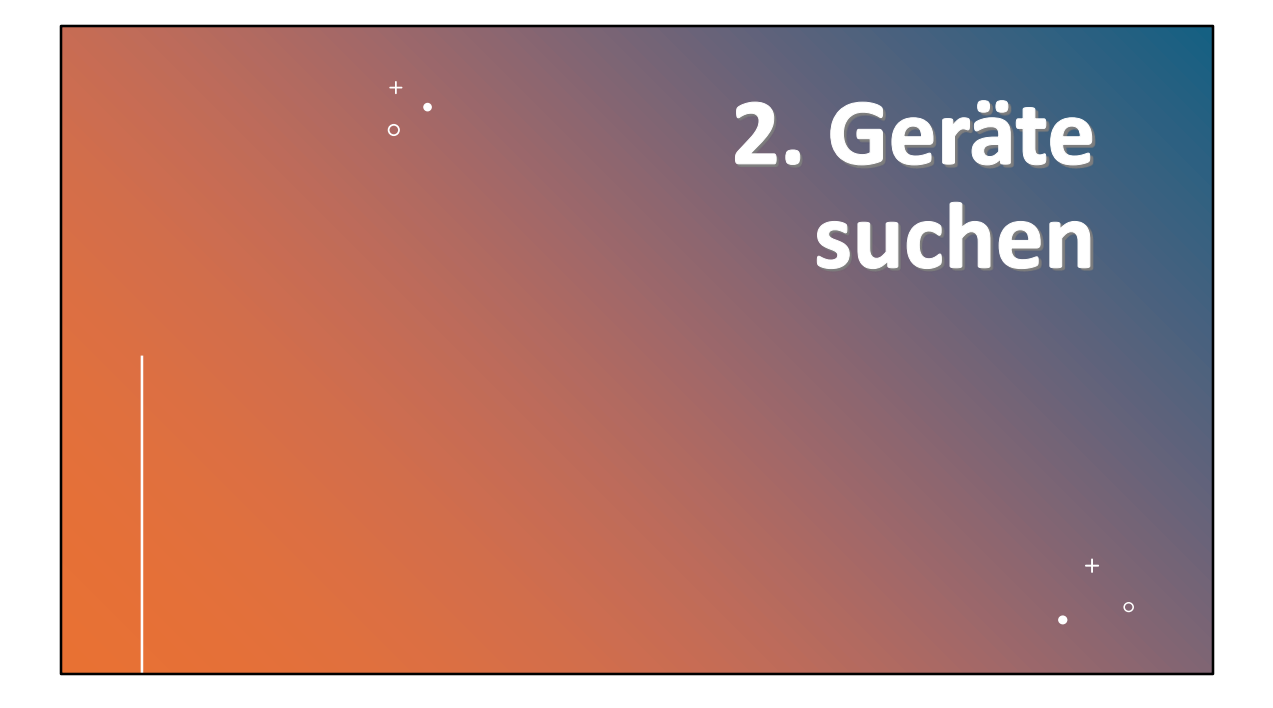

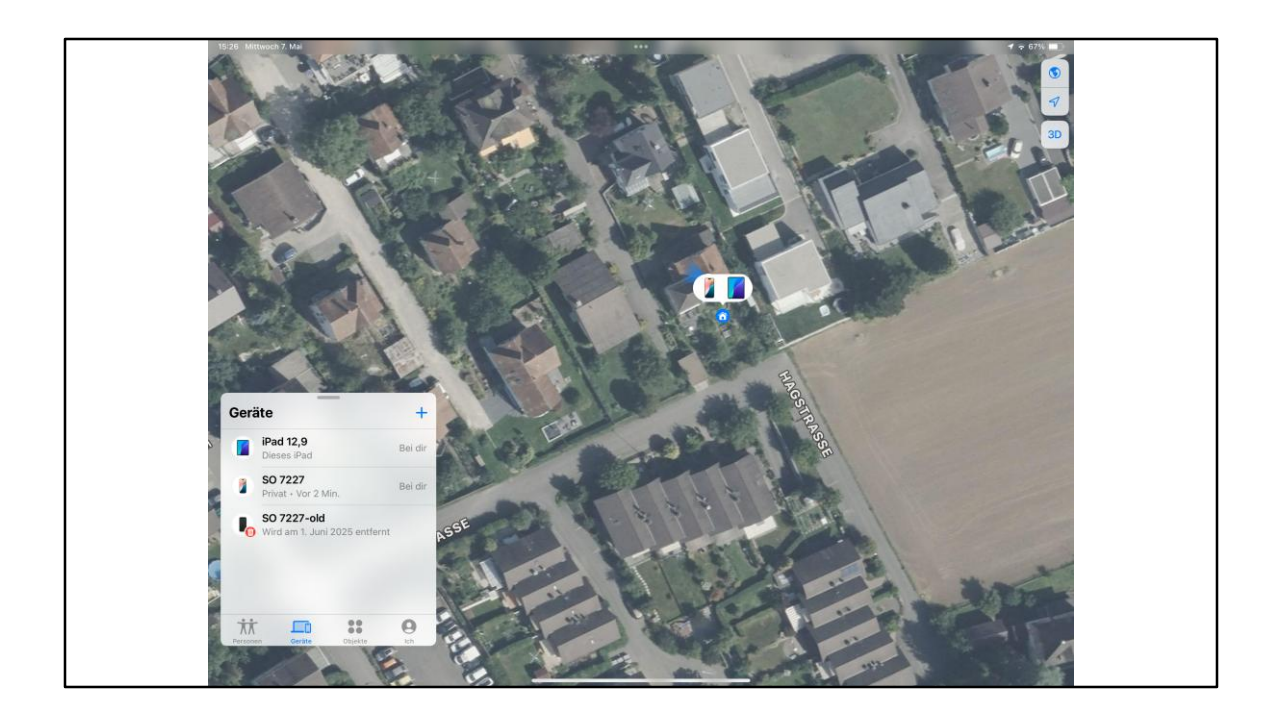

Ich habe 2 Geräte und ein altes Iphone, das inzwischen gelöscht wurde.

Es ist ja gut möglich, dass ich einmal ein Gerät irgendwo vergesse, oder aber, dass es mir gestohlen wurde.

Die Genauigkeit der Ortung ist phänomenal!!

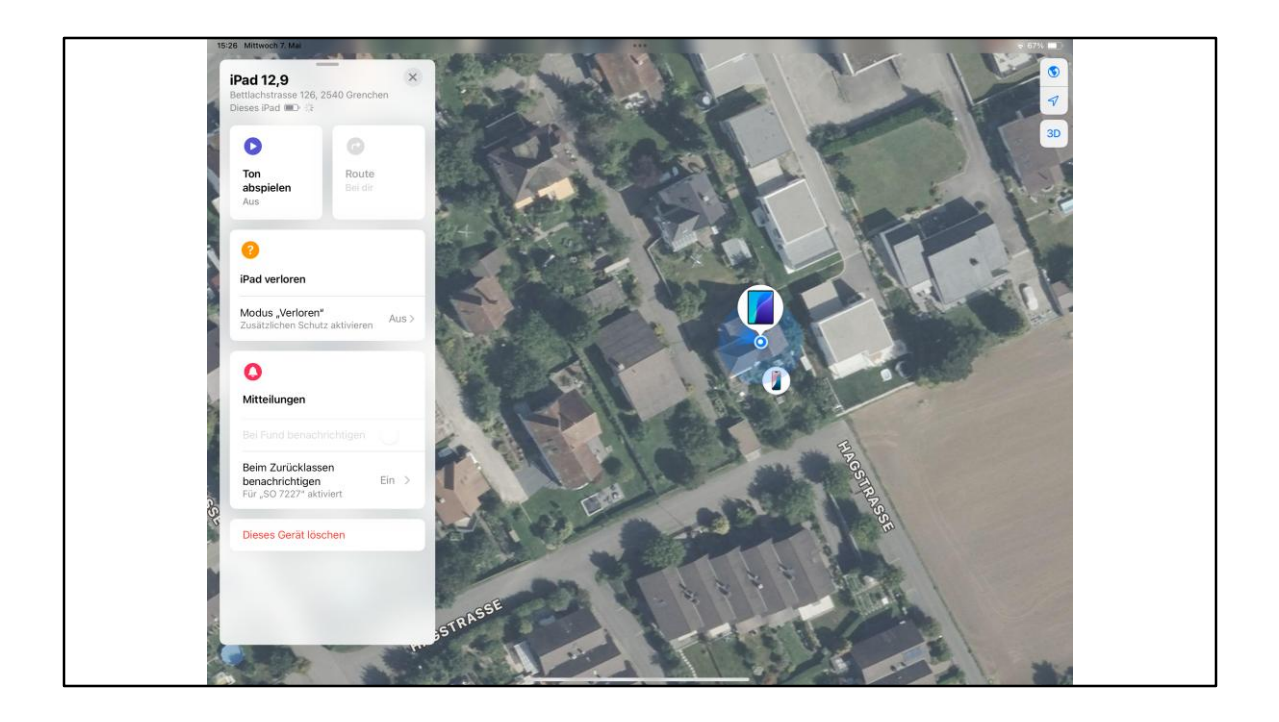

Sollte ich einmal ein Gerät nicht mehr haben, dann bleiben mir noch Möglichkeiten.

Schauen wir uns diese an:

## Frage: Was habe ich falsch eingestellt?

Möglichkeiten:

- 1. Ton abspielen. Wenn Gerät in der Nähe ist
- 2. Modus "Verloren" (nicht aktiviert!)

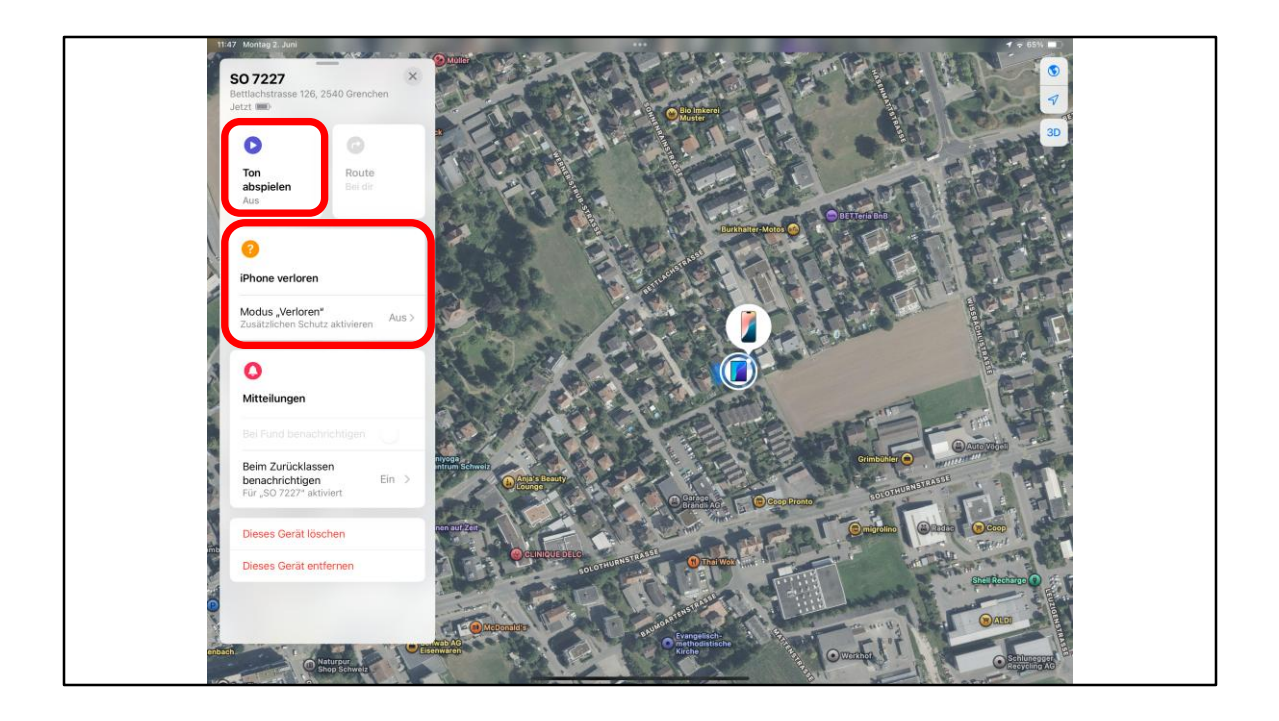

Sollte ich einmal ein Gerät nicht mehr haben, dann bleiben mir noch Möglichkeiten.

Schauen wir uns diese an:

Frage: Was habe ich falsch eingestellt?

- 1. Ton abspielen. Wenn Gerät in der Nähe ist
- 2. Modus "Verloren" (nicht aktiviert!)

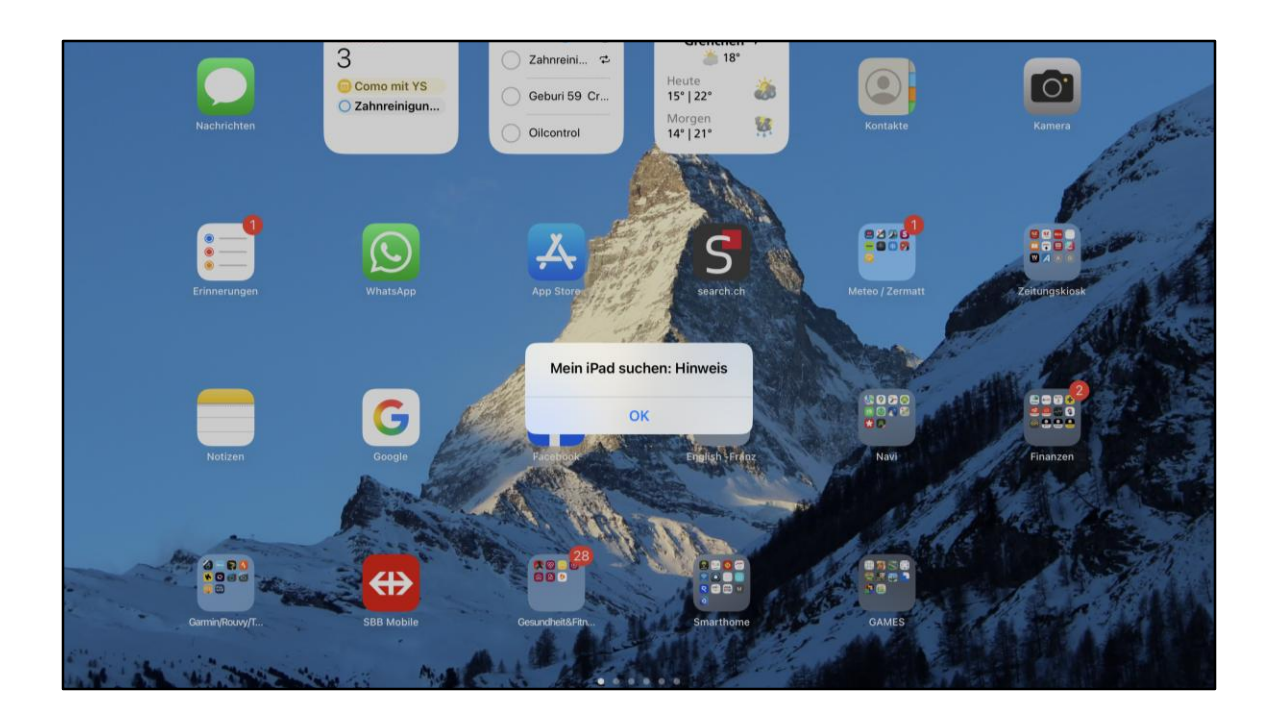

So sieht es dann auf dem Ipad aus, dazu ein gut hörbarer Ton.

Umgekehrt, so kann ich auch mein Iphone finden, wenn ich es verlegt habe.

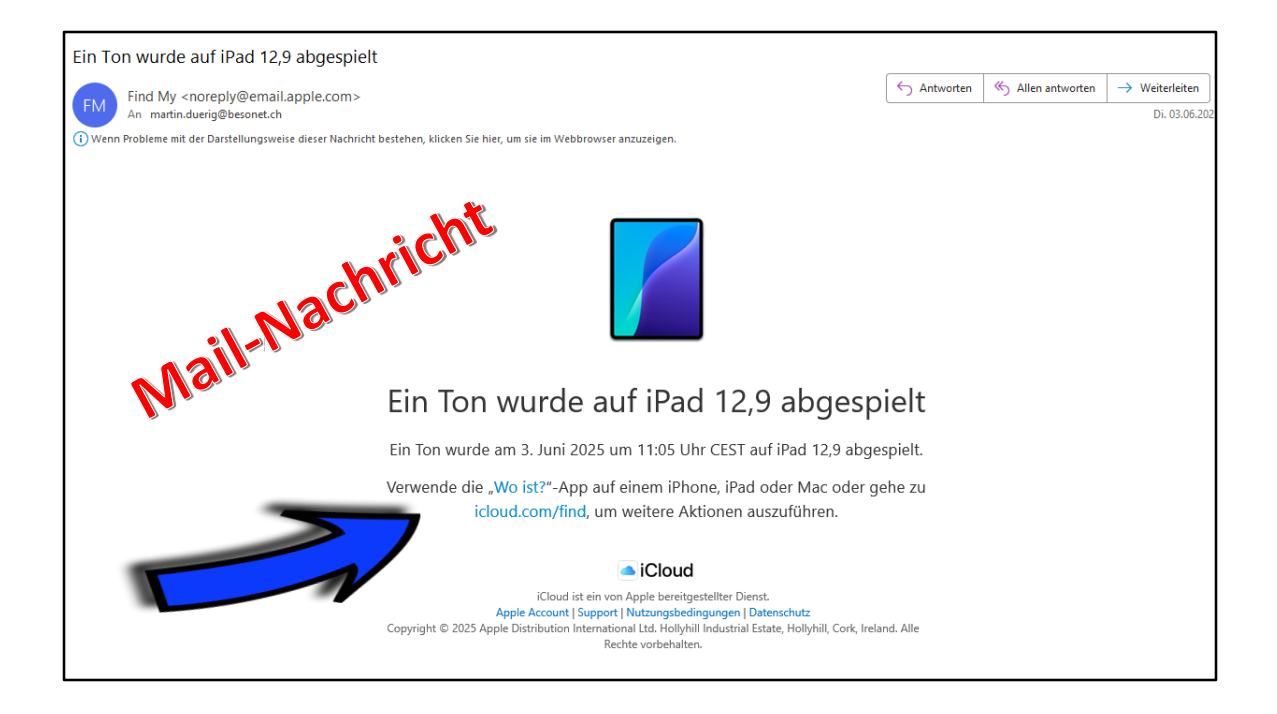

Gleichzeitig bekomme ich eine E-Mail als Bestätigung mit einem Link zur iCloud.

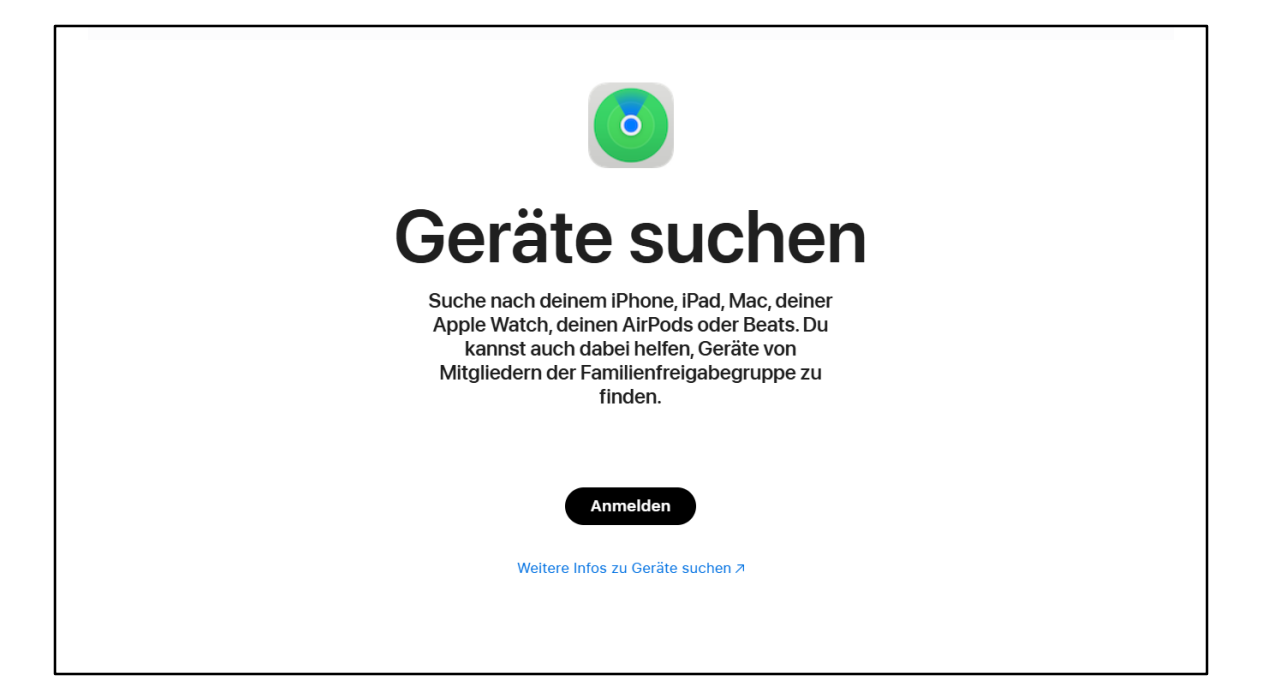

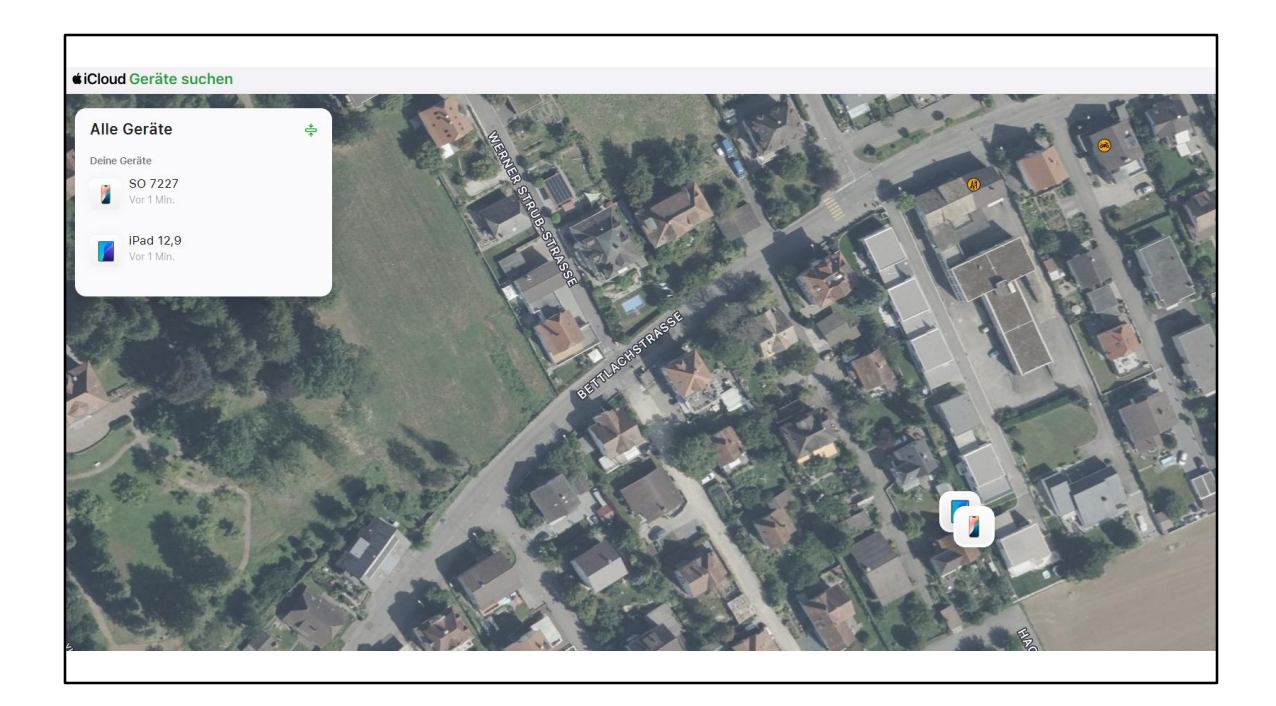

Hier werden meine Geräte und deren Standorte auf der Karte angezeigt.

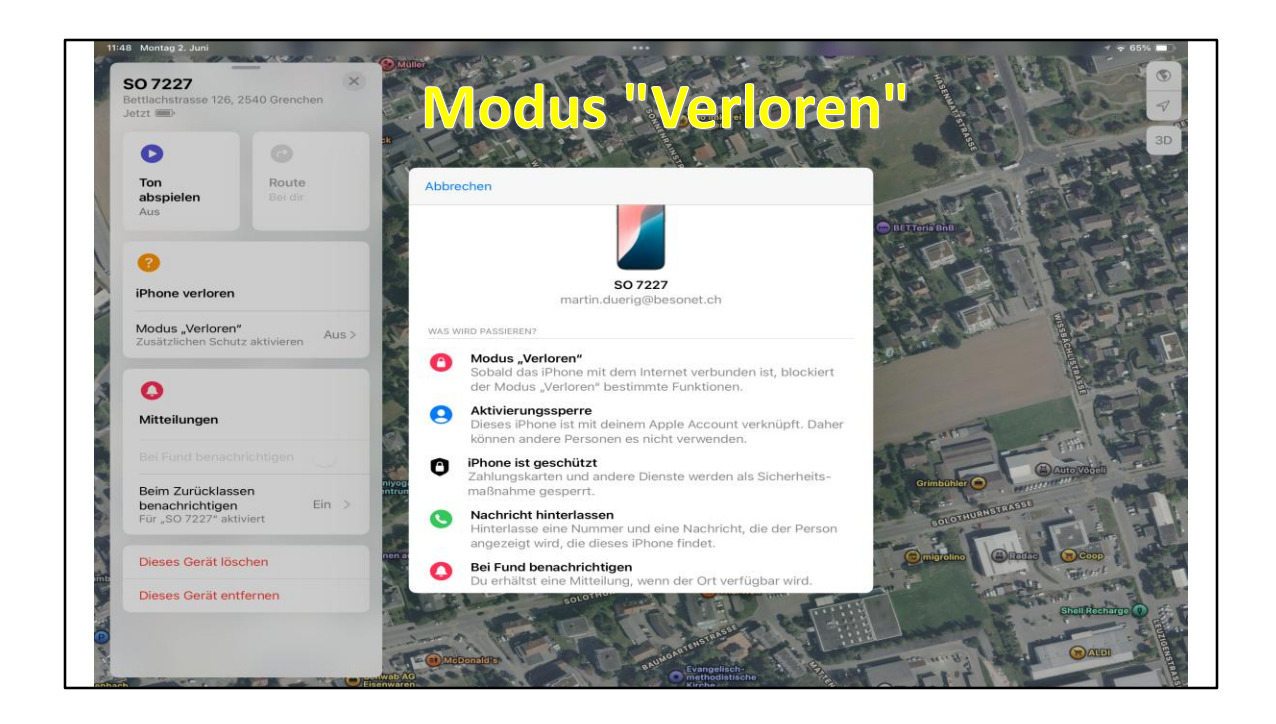

Was passiert beim Modus "Verloren"?

Hilfreiche und sicherheitsrelevante Funktionen, die es sich lohnt genauer anzuschauen.

## 3. Objekte suchen <sup>+</sup><sub>o</sub> ·

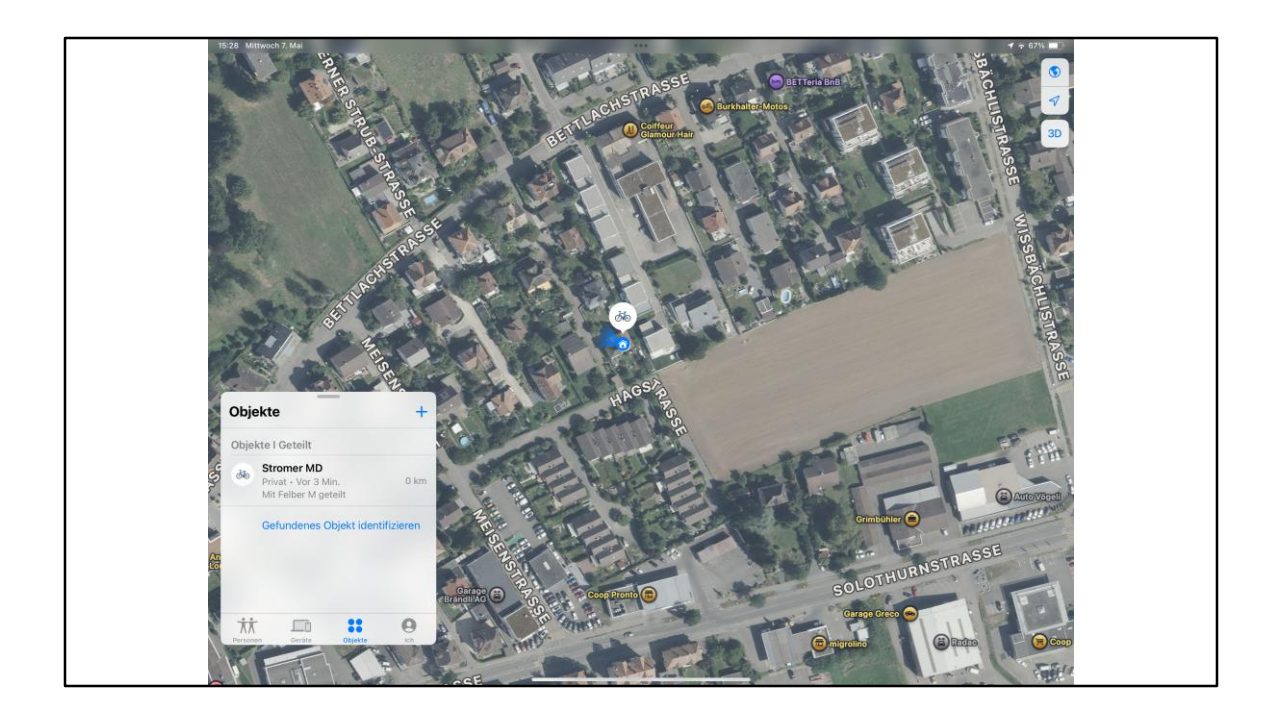

AirTags sind ganz praktische Helfer! Kostenpunkt um CHF 25.00

Sie sind geeignet, um Objekte jederzeit und überall zu lokalisieren, zB Koffern, Schlüsselbunde, Velos, insb. E-Bikes, Töffs, Autos am Waldrand oder auf einem Parkplatz, usw

AirTags können auch als Schlüsselanhänger eingesetzt werden. Also NIE mehr Schlüsselbund suchen, jupii!

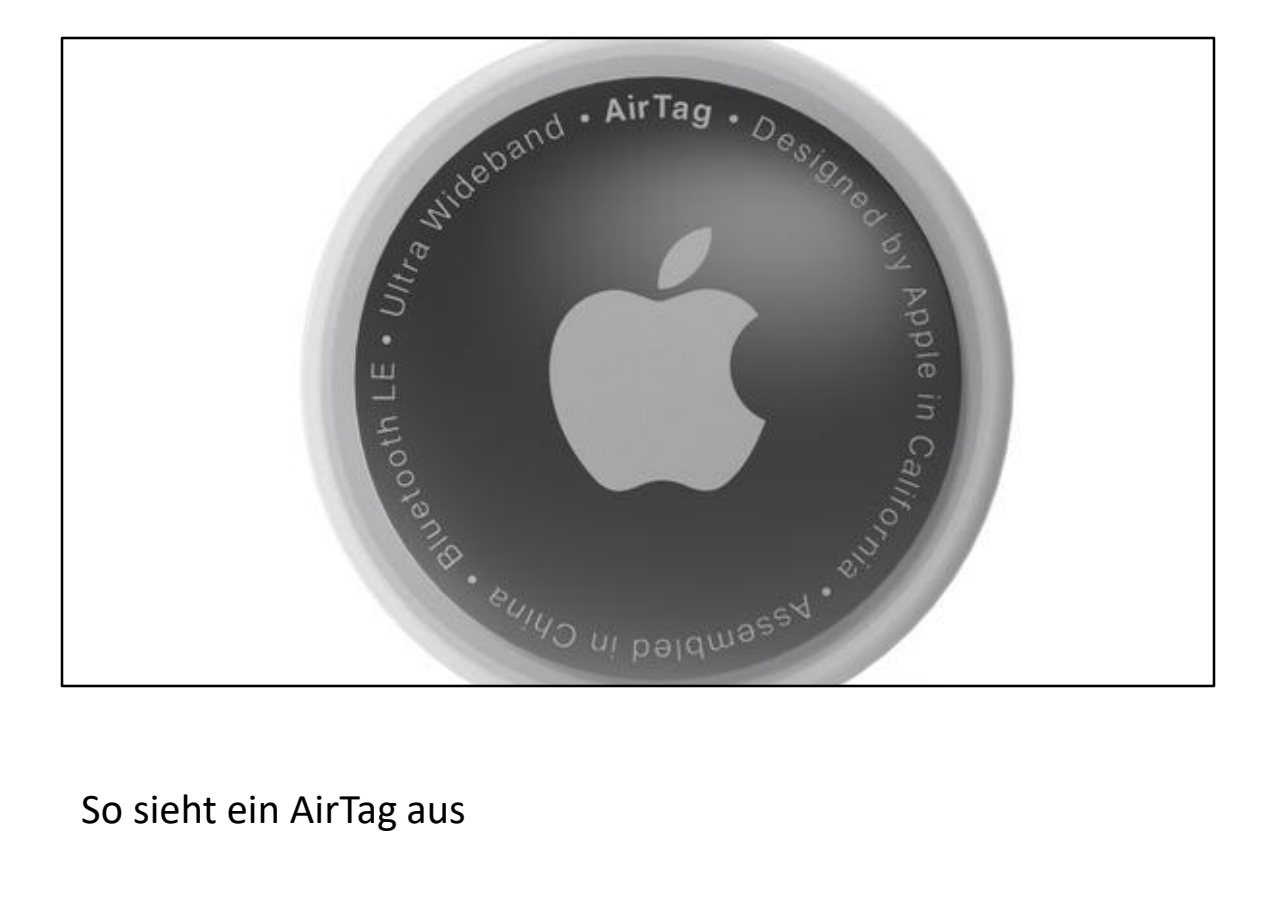

So sieht ein AirTag aus

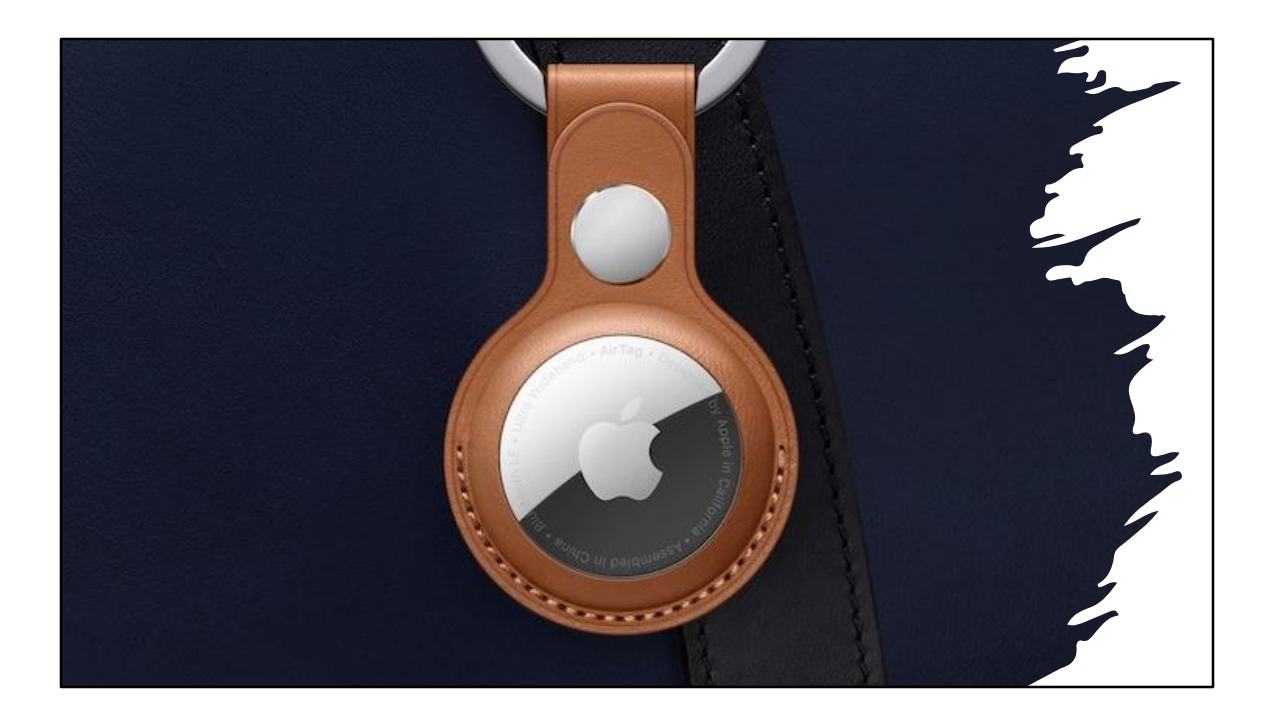

... und so als Schlüsselanhänger

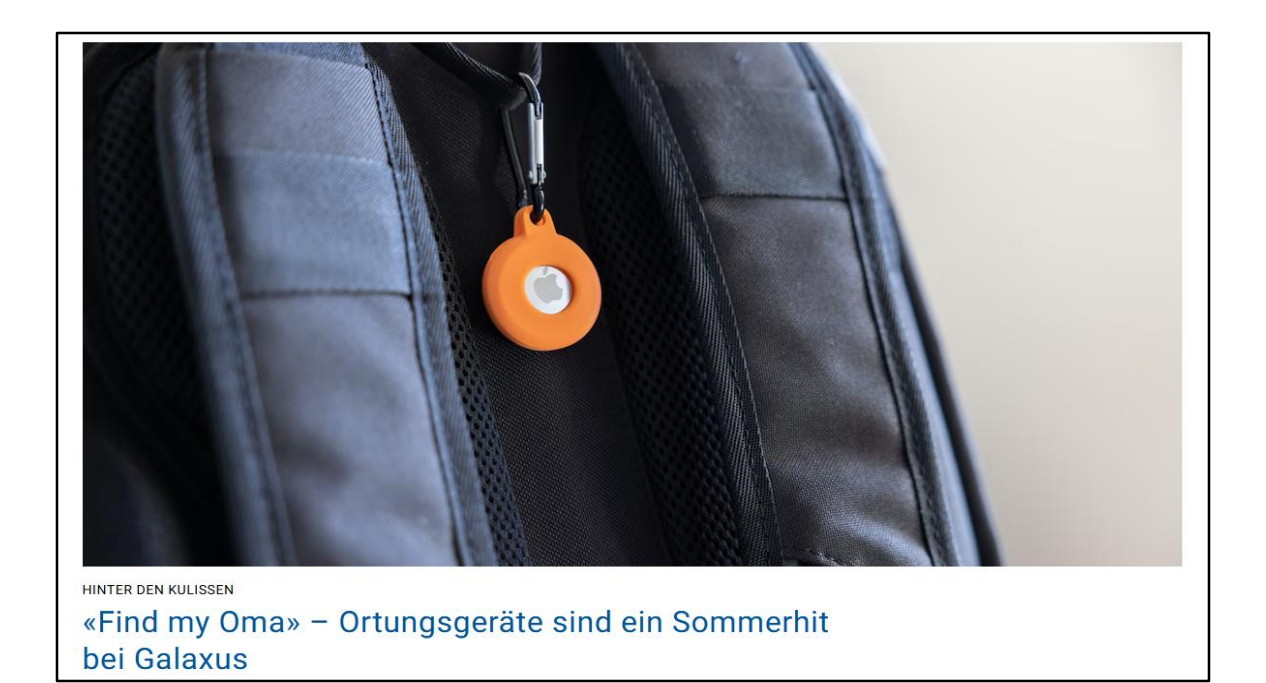

Reklame von Galaxus (Juni 2025)

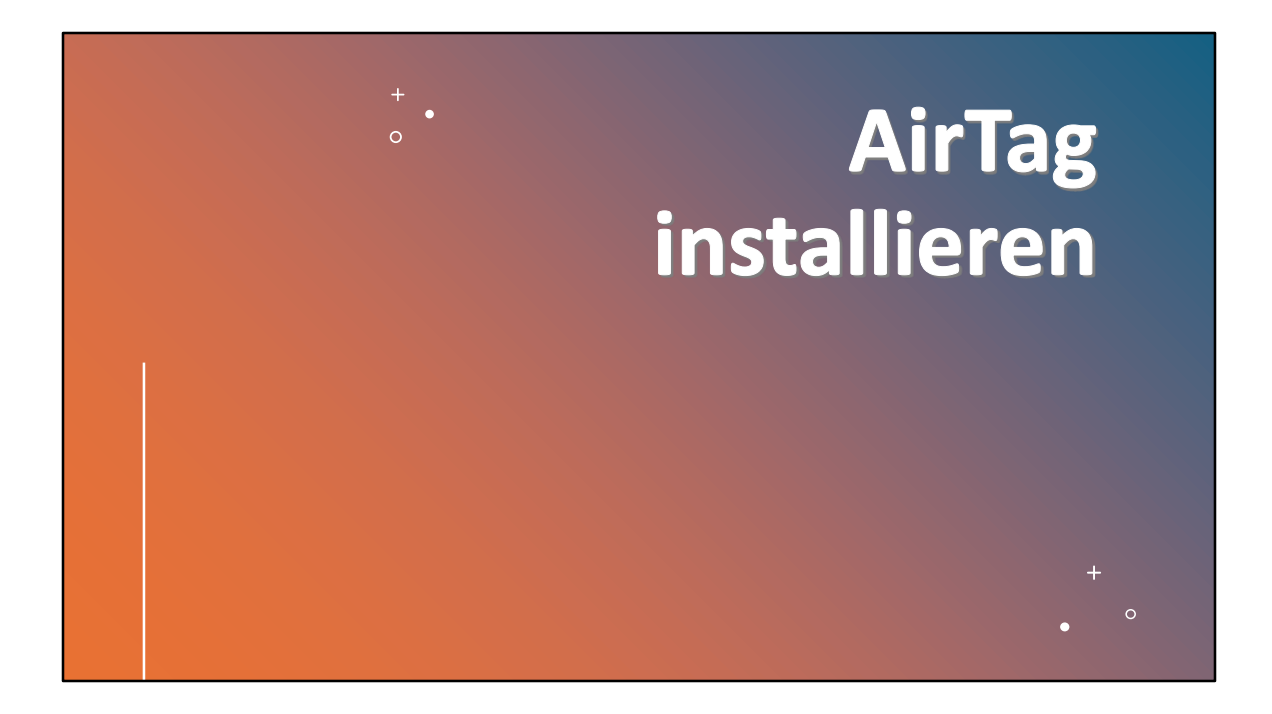

AirTags müssen installiert werden, aber das ist kinderleicht!

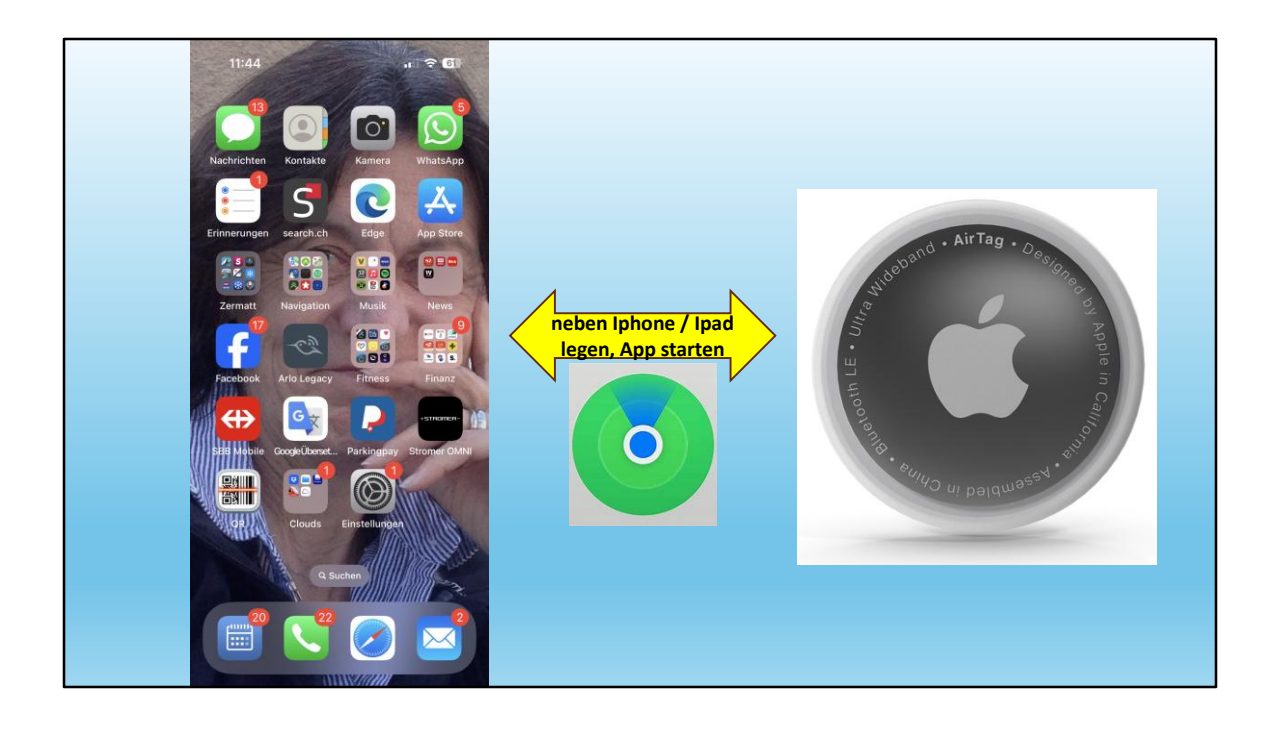

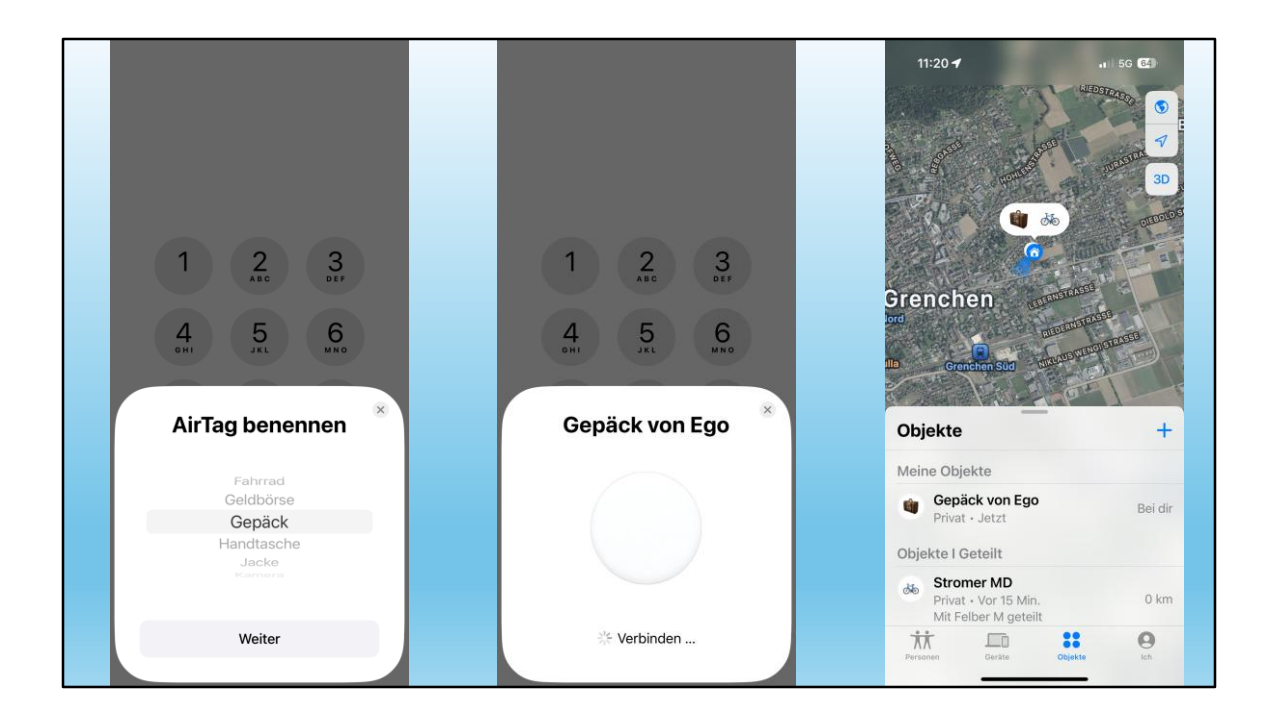

AirTag wir sofort erkannt.

- 1. Air Tag benennen auswählen
- 2. AirTag wird verbunden
- 3. AirTag wird auf der Karte angezeigt. Fertig

# EIGENTLICH IST ES GANZ EINFACH

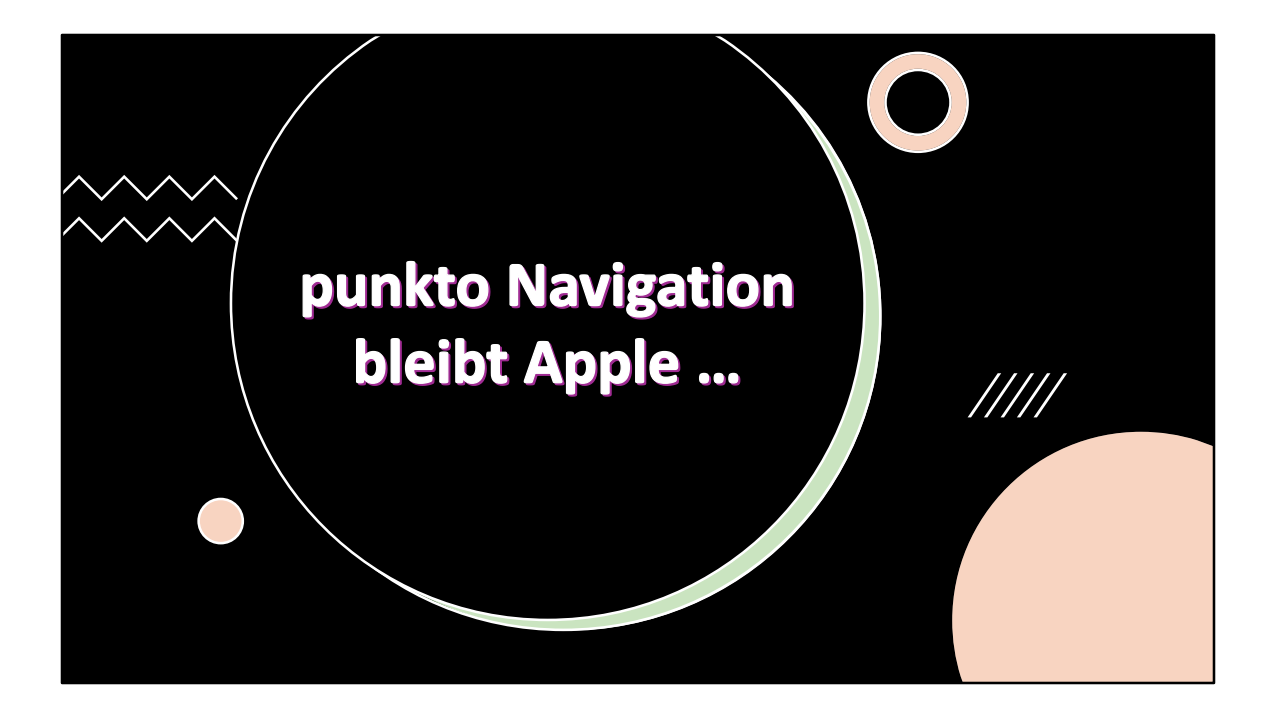

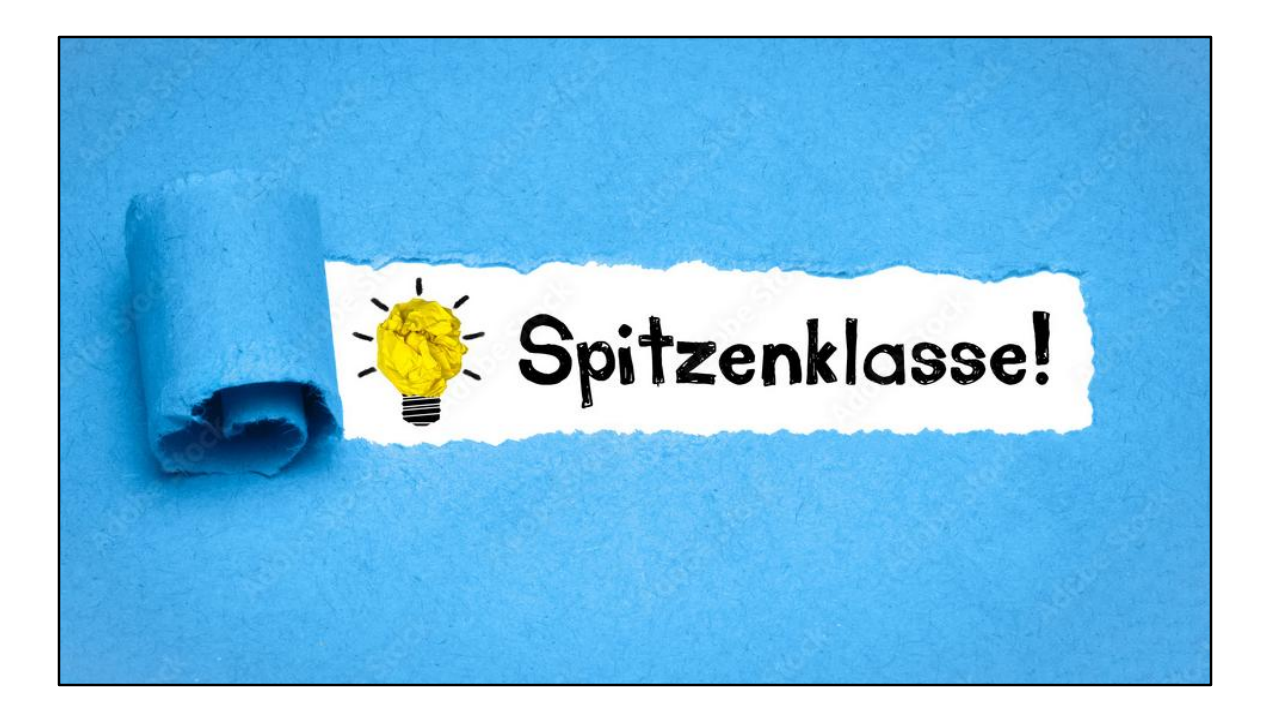

# ... und mit Android?

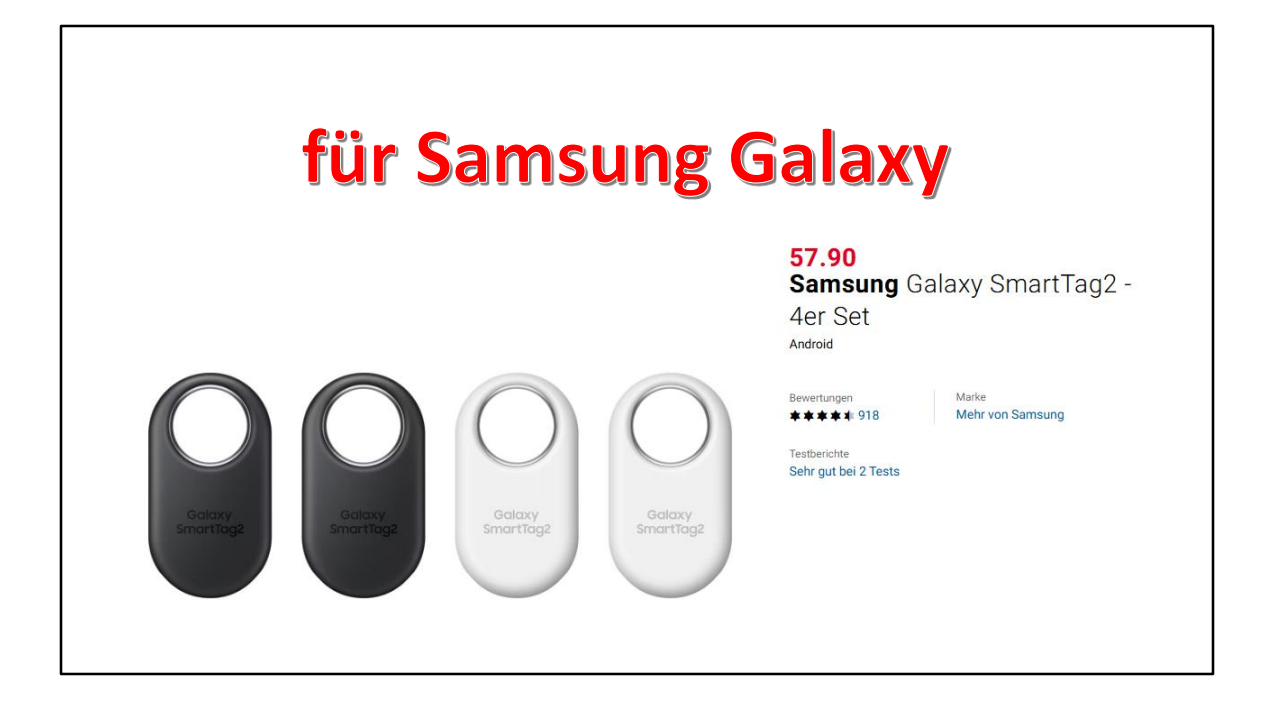

### Android orten kostenlos

Auch Google hat seit mehreren Android-Generationen eine Ortungsfunktion fest eingebaut. Dafür wird, wenig überraschend, ein Google-Konto eingesetzt. Sie müssen also mit Ihrem Google-Konto auf dem Smartphone eingeloggt sein, außerdem muss die Standortermittlung eingeschaltet sein. Der genaue Weg unterscheidet sich je nach Android-Version.

Probieren Sie die <mark>"Einstellungen"</mark> und den eigenen Menüpunkt <mark>"Standort"</mark> oder tippen Sie auf "Einstellungen/Google" und anschließend auf <mark>"Standort"</mark> beziehungsweise auf <mark>"Sicherheit & Standort".</mark> Aktivieren Sie <mark>"Standort verwenden".</mark>

Die Option "Mein Gerät finden" müssen Sie danach auch noch explizit einschalten. Sie finden sie unter "Google/Alle Dienste" bzw. bei verschiedenen Android-Versionen auch unter "Google-Sicherheit" oder "Sicherheit & Standort". Es gibt eine interessante Zusatzoption "Geräte finden, die offline sind". Google nutzt dann Bluetooth, um über das eigene Crowdsourcing-Netzwerk Geräte zu orten.

Android Handy kostenlos orten: Über den Google-Dienst Mein Gerät finden können Sie sich ganz einfach mit dem Google-Konto anmelden und dann den letzten registrierten Standort des Handys auf einer Karte anzeigen lassen.

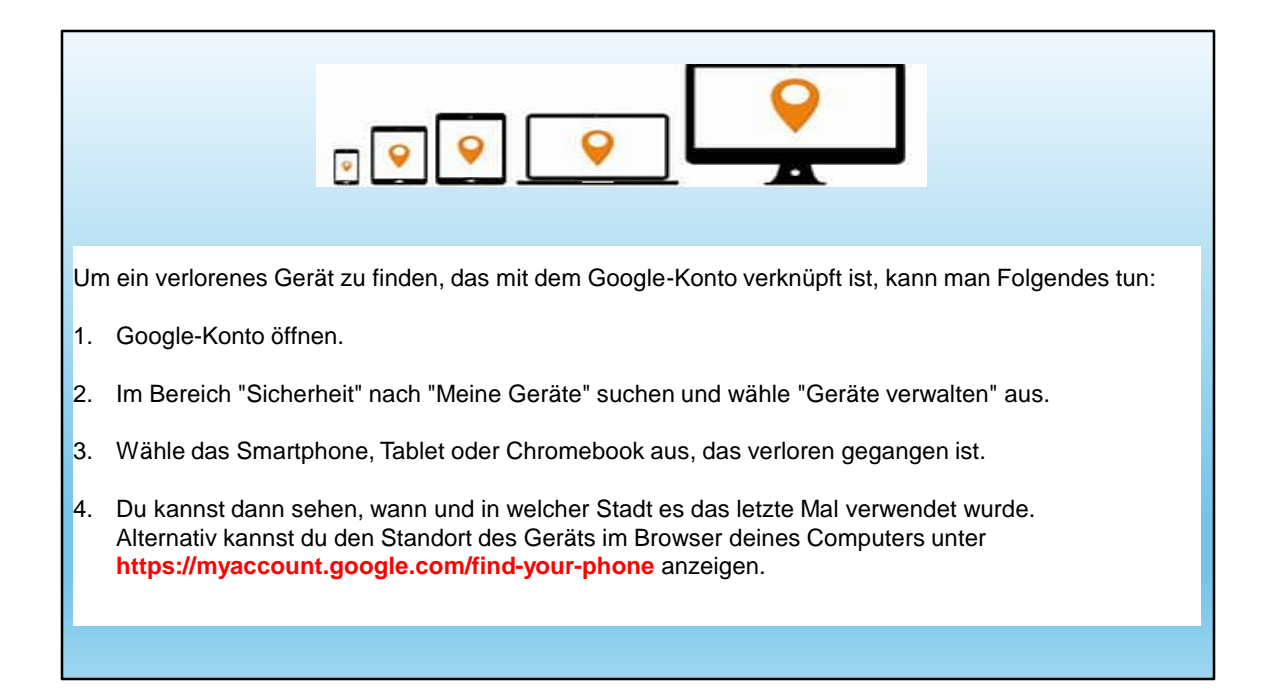

# ... und mit Windows ?

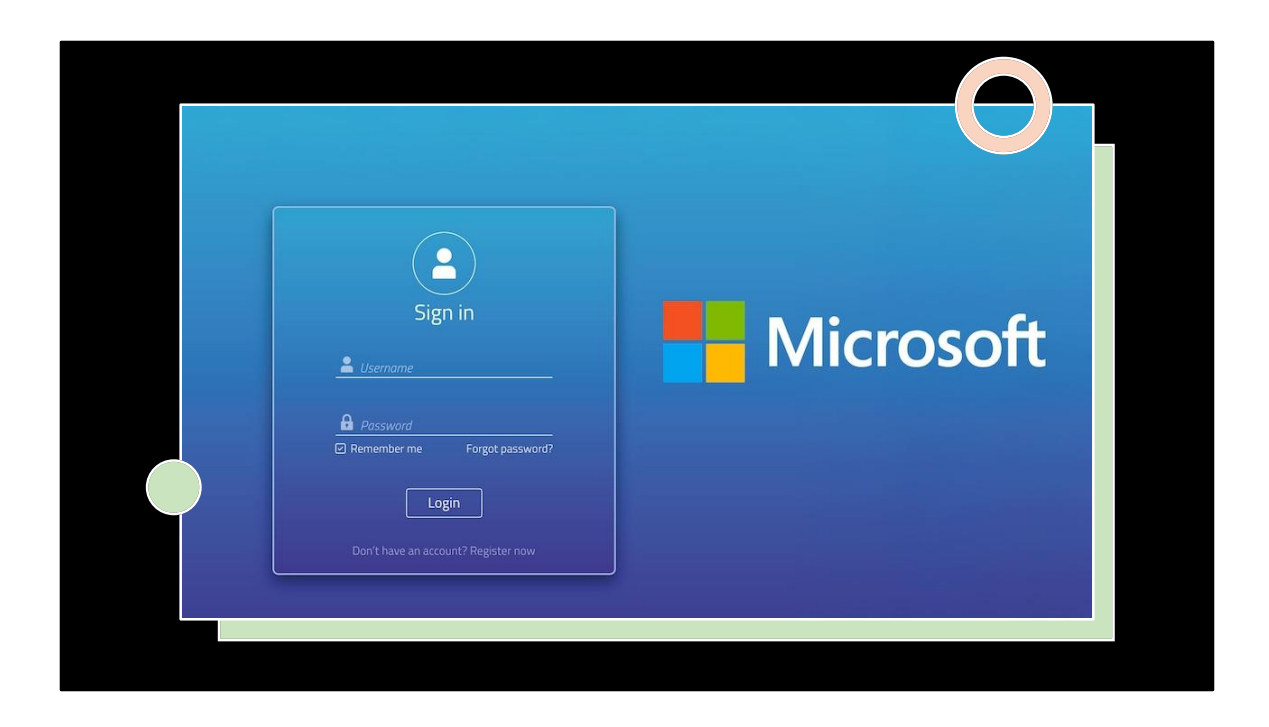

Bei Microsoft geht alles über das Microsoft-Konto!

Wer also noch keines hat, sollte das nachholen!

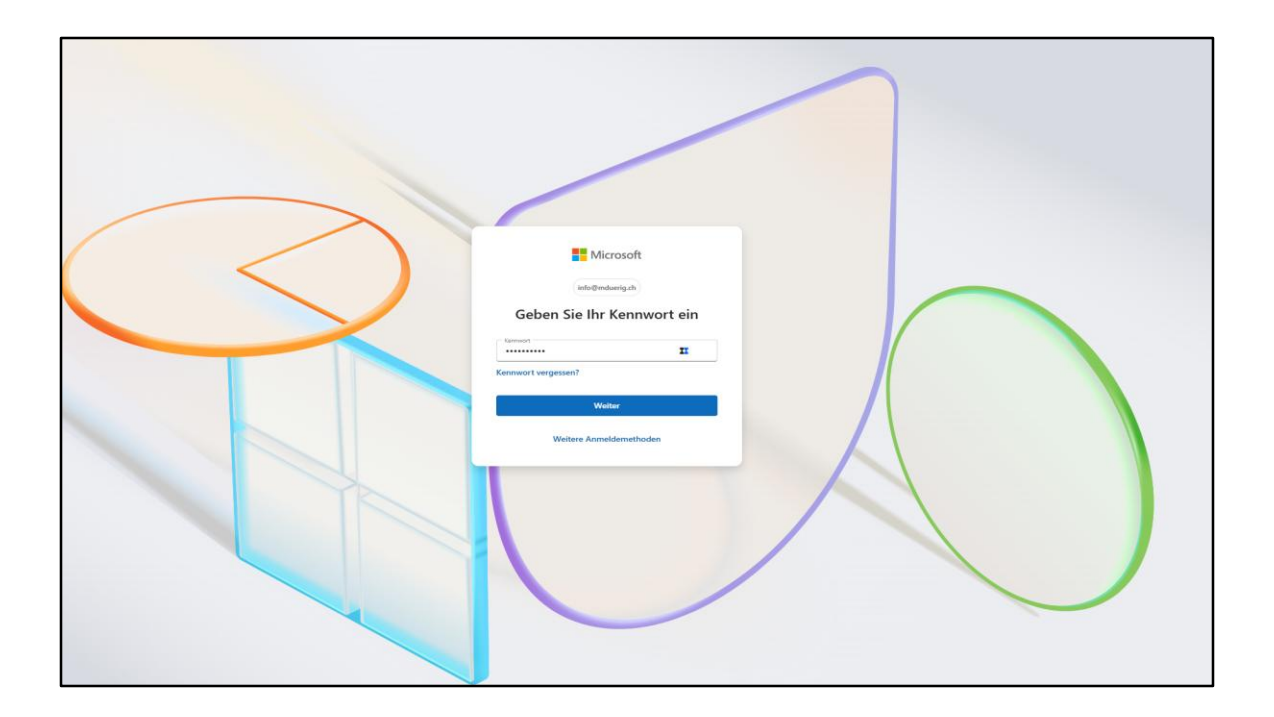

| Hartin During<br>Haldmahang dh | Geräte                                                    | Mein Geritt unden Trodes Sis alls Geritt, auf denen Sie Geritt registrieren Verbinden Sie es zu Ihrem Konto angemetiket und |   |
|--------------------------------|-----------------------------------------------------------|----------------------------------------------------------------------------------------------------|---|
| 8 Ihre Informationen           | MD-HP-Elitebook<br>HP EineBook x360 1040 G6               |                                                                                                    | ^ |
| Abonnements                    |                                                           |                                                                                                    |   |
| Geräte                         | MD-HP-Elitebook                                           |                                                                                                    |   |
| O Sicherheit                   | HP EiteBook x360 1040 G6                                  | Grenchen, SO<br>3042025                                                                                                    |   |
| Datenschutz                    | Details anzeigen                                          |                                                                                                    |   |
| W Bestellverauf                |                                                           |                                                                                                    |   |
| Adversehush                    | Info und Support                                          | Seriel: 5CG01314BY                                                                                                    | > |
| Anamon                         | Mein Gerät suchen                                         |                                                                                                    | > |
|                                | Verwandte Links Lesen Sie Hilfe & Lemen "Gerät entfernen" |                                                                                                    |   |
|                                | MD-Computeria-Yoga<br>80/4                                |                                                                                                    | ^ |
|                                | MD-Computeria-Yoga<br>804<br>Otala arangen                | Standortaten sind richt verligbar                                                                                           |   |
|                                | Info und Support                                          | Seriel: MP15UXSK                                                                                                    | > |
|                                | Mein Gerät suchen                                         |                                                                                                    | > |
|                                | Verwandte Links Lesen Sie Hilfe & Lemen "Gerät entfernen" |                                                                                                    |   |
|                                | MD-Yoga<br>BOMK                                           |                                                                                                    | ~ |
|                                | MD-Ryzen<br>PC                                            |                                                                                                    | ~ |

Hier sehe ich meine Windows-Geräte.

Auch eine Suchfunktion ist vorhanden. Müssen wir uns anschauen.

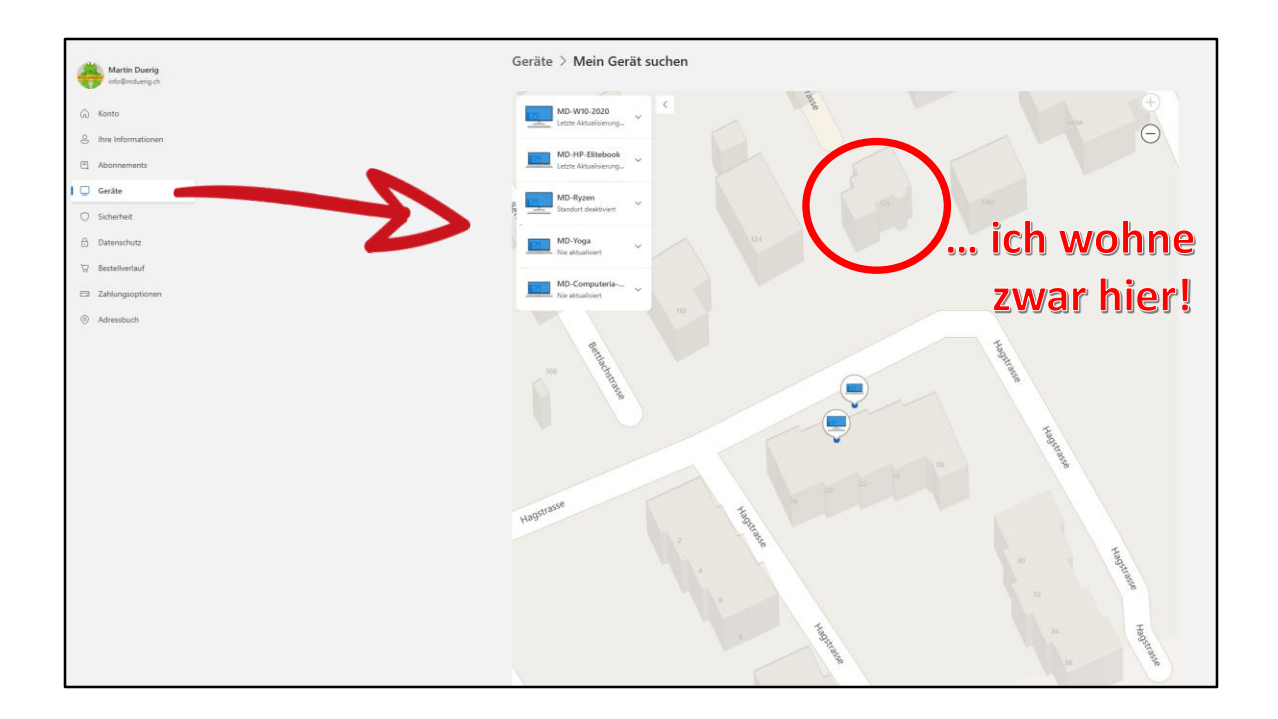

... eigentlich gar nicht so schlecht.

Aber im Vergleich zu Apple-Geräten doch noch nicht perfekt.

### Wichtig:

Angaben zum Standort gibt nur, wenn auf dem jeweiligen Gerät die Standortfreigabe aktiviert ist.

## Zusammenfassung

Apple: PERFEKT! Windows: brauchbar Android: nur mit Samsung Galaxy

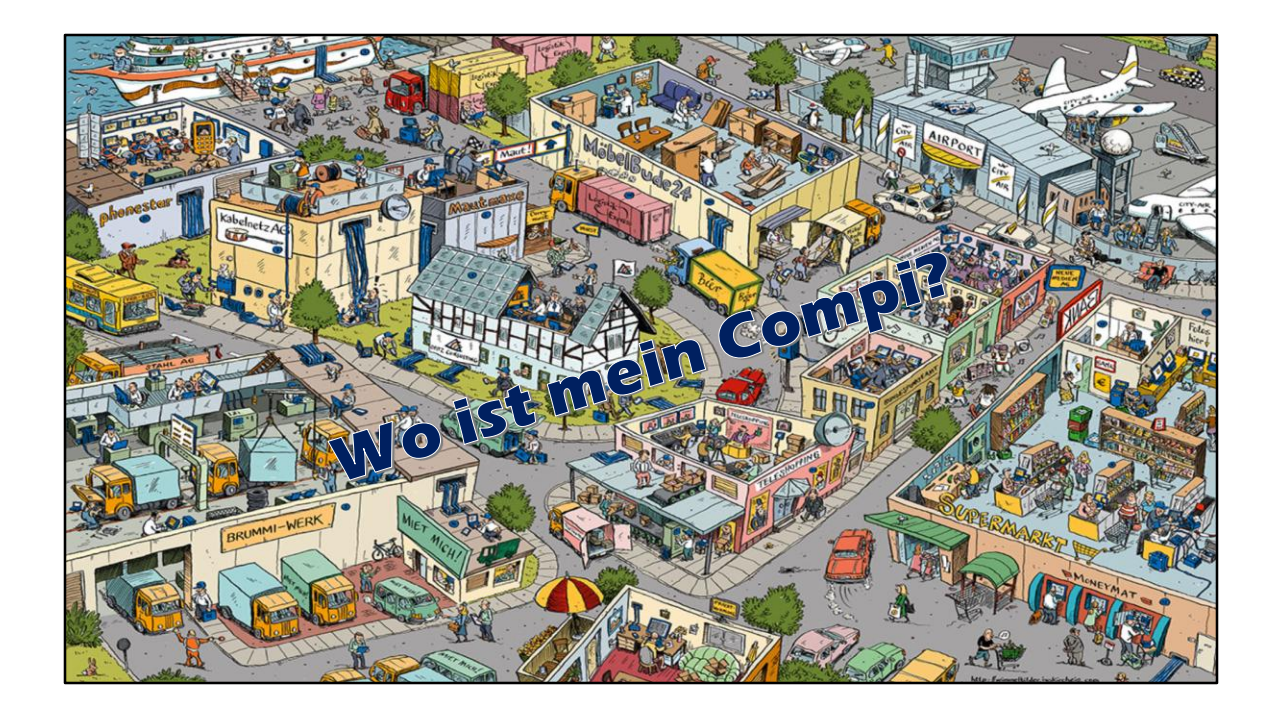

Das wäre jetzt zu tun:

Einstellen, damit ich meine Geräte lokalisieren kann.